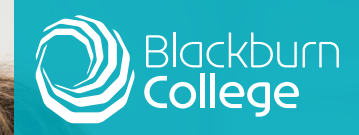

# PayMyStudent

**Application Notes** 

Pay My Student

Why do I need to complete a PayMyStudent application?

To be considered for student financial assistance from college including childcare costs, free college meals, bursary payment, travel costs and course fees.

We encourage you to apply as early as possible after enrolling and being issued with your ID card as funds are limited and will be distributed on a first come first served basis.

It is estimated that the funds could be exhausted by end of December 2021.

## You will need the following to complete your application:-

- 1. Your college ID card
- To be logged onto your college Moodle account with your student email. (You will be introduced to Moodle as part of your induction)
- Household Income evidence this can be a P60 from a previous tax year, tax credit award letter, DWP award documents etc. dated within the last 6 months

(Please note we require ALL pages of benefit evidence not just the covering page)

- Student own bank account details in full – we are unable to pay into anyone else's accounts
- 5. Residency documents if applicable

For students applying for childcare support you will also need:-

- 6. Current Council Tax bill
- 7. Children's birth certificates
- Contract from OFSTED registered childcare provider of your choice specifying the weekly costs payable

# How to apply

Go to the website -

#### https://blackburn.paymystudent.com/portal/

to register.

| register                                                            |                                                                          |
|---------------------------------------------------------------------|--------------------------------------------------------------------------|
| f you are enrolled at Blackburn<br>his form to register an applicat | College and have a student number, please us<br>ion for student finance. |
| Student number:                                                     |                                                                          |
|                                                                     |                                                                          |
| Date of birth:                                                      |                                                                          |
|                                                                     |                                                                          |
| Create password:                                                    |                                                                          |
|                                                                     |                                                                          |
| Confirm password:                                                   |                                                                          |
|                                                                     |                                                                          |
|                                                                     | Regist                                                                   |

### Activating your account

Once you have registered an activation link will be sent to your College student email account (please note you are unable to use a personal email account for this application).

| Online bursary application activation email<br>Today at 13:09                                                                                                    | Once you have opened<br>clicked on the link it w                                 | d your activation email and<br>ill take you to the log in page of                                                                                                    |
|----------------------------------------------------------------------------------------------------|----------------------------------------------------------------------------------|----------------------------------------------------------------------------------------------------|
| Dear Victoria,<br>Thank you for registering for online bursary                                                                                                    | PayMyStudent.                                                                    | Welcome                                                                                                    |
| applications.<br>Please find attached your activation link to<br>continue registering your application. Once you<br>have clicked the link your account will be<br>activated.<br>Either click on the link below or copy and paste it into your<br>browser.<br>https://blackbum.aavmystudent.com/portal/activate.asp?<br>cd63d8341915focecb/13e4231fld525<br>Kind regards<br>Student Finance Team<br>Blackbum College | Log into your<br>student email<br>account and<br>click on the<br>activation link | Vectore Vectore Vecto |
|                                                                                                    |                                                                                  |                                                                                                    |

# Logging in and completing your application

Once you have logged in you will go to your student portal page which looks like this:

| MENU                                                                                                    |             |                   |             |             |            |             |              |                                            |
|----------------------------------------------------------------------------------------------------|-------------|-------------------|-------------|-------------|------------|-------------|--------------|--------------------------------------------|
| 묘 Home                                                                                                    | Welcon      | me<br>le to the E | Blackburn   | College s   | student po | ortal. To a | apply for si | tudent finance click on Bursary on the let |
| Timetable                                                                                                    | to start t  | the proces        | ss or follo | w this link | click her  | e           |              |                                            |
| In the second second secon | Timeta      | able              |             |             |            |             | - ×          | Courses                                    |
| A Logout                                                                                                    | <           | > Tod             | lay         |             | Month      | Week        | Day          |                                            |
| 175.87                                                                                                    |             |                   | Ap          | oril 201    | 9          |             |              |                                            |
|                                                                                                    | Mon         | Tue               | Wed         | Thu         | Fri        | Sat         | Sun          |                                            |
|                                                                                                    | 27          | 28                | 29          | 30          | 31         | 1           | 2            |                                            |
|                                                                                                    | ICT (Functi | ional Skills)     |             |             |            |             |              |                                            |
|                                                                                                    | 3           | 4                 | 5           | 6           | 7          | 8           | 9            |                                            |
|                                                                                                    | ICT (Functi | onal Skills)      | 1           |             |            |             |              |                                            |

- 1. Click on 'my bursary stuff' then on application. You are now ready to apply.
- 2. Please read the application notes thoroughly and check all your personal details, which are automatically uploaded for you, are correct. Then click next.
- 3. Only complete the next page asking for children information if you are applying for childcare funding otherwise please just click next.
- 4. On the next page please indicate the type of learner you are (for example FE Learner).
- 5. Please complete all questions on the following pages accurately, ensuring you read them all carefully.
- 6. Once you have worked your way through the form please click next.
- 7. On this next page you will need to click on the evidence you are submitting. It will then take you to the bottom of the page to upload this.

| Below is the list of evidence required based o<br>Any document that you add that meets our re<br>is not shown as required and it will still show i<br>What was your household income for<br>ANY 1 of the following: | n your criteria selections and other information provided.<br>quirements will show with a green tick in this list below. You can add<br>in the list below but without a green tick.<br>If the tax year ending April 2019 | evidence which | To upload documents you can<br>either scan or take a photo<br>and save on to your device.                                       |
|----------------------------------------------------------------------------------------------------|----------------------------------------------------------------------------------------------------|----------------|----------------------------------------------------------------------------------------------------|
| Click a document type on the right to<br>upload                                                                                                    | N/A - Opload A Signed Statement Stating You Ha                                                                                                    |                |                                                                                                    |
|                                                                                                    | Current benefits evidence dated within the last 6 r                                                                                                    | nonths 1       | Select the evidence document type to upload and then click Browse to select your file           Tax Credit Award Notice 2019/20 |
|                                                                                                    | Copy of P60 for Tax Year ending April 2019                                                                                                    | <u>+</u>       | Browse                                                                                                    |
|                                                                                                    | Tax Credit Award Notice 2019/20                                                                                                    | ±.             | Please click on the Next button to proceed                                                                                      |

8. Please continue to select the relevant evidence and upload until completed and click next.

On the second to last page you will be asked for YOUR OWN bank account details

| In order to be<br>Your bank ac<br>are correct. | able to provide you with t<br>count number and sort co                                  | ne financial support provided by the bursary funds we will need your bank details,<br>se will be validated when you click on Next. Please make sure the details you enter                             |
|------------------------------------------------|-----------------------------------------------------------------------------------------|----------------------------------------------------------------------------------------------------|
| We encrypt a<br>number once<br>now then plea   | II bank account numbers f<br>the details have been sav<br>ase leave all the fields blar | or security reasons and so will only ever show you the last 4 digits of your account<br>ed. If you do not have a bank account or cannot provide your bank details right<br>ik and just click on Next. |
| ort Code                                       | Account Number                                                                          | Bank Name                                                                                                    |
| ccount Holde                                   | r Name                                                                                  |                                                                                                    |
|                                                |                                                                                         |                                                                                                    |

The next and final page will be a summary of your application. Please check all information provided is correct and then scroll down to the bottom and tick that you agree to the declaration, input your full name then submit your application.

| Signee Name/s |  |
|---------------|--|
| Joe Bloggs    |  |
| cc Pank       |  |

Please do not shut the browser down until your application has been submitted and you see the following message:

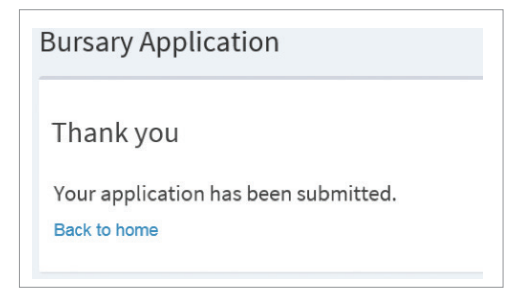

#### What happens next?

Your completed application will be assessed for eligibility and you will be informed of the support that you are entitled to by email.

You are able to check the progress of your application by logging onto your PayMyStudent account.

If you need assistance with your application please book in to see a Student Finance Advisor in The Hub who will be happy to help.

Either phone 01254 292929 or email studentfinance@blackburn.ac.uk